## Expirácia hesiel informačného systému STU

Na základe Smernice rektora "Prevádzková bezpečnostná smernica informačného systému STU" <u>http://www.stuba.sk/new/docs//stu/pracoviska/rektorat/odd\_pravne\_organizacne/Prevadzkova\_bez</u>pecnostna\_smernica\_IS\_STU\_2013%20revidovana.pdf prebehla v 7/2014 v AIS implementácia zmien v politike hesiel, o čom bola na všetky mailové kontá, uvedené v rámci informačného systému AIS a domény stuba.sk, zaslaná informácia. Prístupové heslá musia byť pravidelne menené, max. po 180 dňoch. Všetky staršie heslá (zmenené pred 18.6.2014) si užívatelia mali zmeniť najneskôr do 20.7.2014, inak im heslo expirovalo (stratilo platnosť).

S expirovaným heslom sa užívateľ nedostane do systémov, v ktorých sú rovnaké prihlasovacie údaje (meno a heslo), ako do AIS, a to: AIS - Akademický informačný systém – <u>https://is.stuba.sk</u> Webamil STU – Poštová schránka STU - <u>https://webmail.stuba.sk/</u> WebKredit – Stravovací systém STU - <u>https://www.jedalen.stuba.sk/webkredit/</u> IS Magion FK WEB - Finančná kontrola dokladov v EIS(Ekonomický informačný systém) -<u>http://web.eis.stuba.sk:81/FK.aspx</u>

Aplikácia nastavenia nového hesla je prístupná iba v systéme AIS.

## Nastavenie nového hesla

V prípade, že ste si do dnešného dňa nezadali nové heslo, staré Vám už expirovalo, nové heslo si môžete nastaviť v systéme AIS, zadaním adresy <u>https://is.stuba.sk</u>.

Na stránke kliknite na "Prihlásenie do osobnej administratívy AIS".

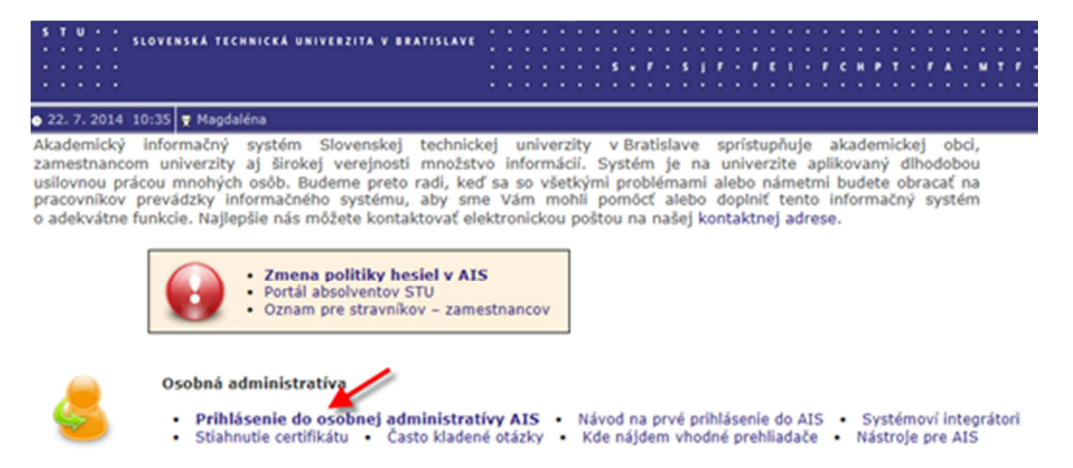

Po zobrazení prihlasovacieho formulára zadajte meno a doteraz používané heslo. V prípade, ak ste zabudli meno alebo heslo, kontaktujte fakultného integrátora pre AIS https://is.stuba.sk/dok/integratori.pl?lang=sk.

Po zadaní prihlasovacích údajov sa zobrazí podobná aplikácia pre nastavenie nového bezpečného hesla, ktoré musí spĺňať tieto požiadavky:

- Heslo by malo byť na prvý pohľad nezmyselné nesmú sa v ňom vyskytovať slová zo žiadneho svetového jazyka, mená, dátumy narodenia a menín atď.
- Minimálna dĺžka hesla je 8 znakov.
- V hesle môžu byť použité písmená anglickej abecedy, číslice a špeciálne znaky ,?.:-\_!/|\=+[(])
- Heslo musí obsahovať aspoň jeden znak z každej skupiny: malé písmená, veľké písmená, číslice.
- Heslo musí byť menené pravidelne, max. po 180 dňoch

V ponuke pre nastavenie nového hesla vyplníte staré heslo, nové heslo a kontrolné zadanie pre zopakovanie nové hesla.

|          | Expirace stávajícího hesla: | dátum a čas expirácie |
|----------|-----------------------------|-----------------------|
| Staré he | slo                         |                       |
| Nové he  | slo                         |                       |
| Kontroln | é zadanie                   |                       |
| Zmeniť   | Generovať heslo             |                       |

Pri zadávaní nového hesla môžete použiť aj tlačidlo "Generovať heslo", kedy sa Vám ponúkne systémom vygenerované bezpečné heslo. Vygenerované heslo sa viditeľne zobrazí nad formulárom pre zmenu hesla a je nutné ho prepísať do príslušných polí. Následne kliknete na tlačidlo "Zmeniť". V tejto aplikácii sa zobrazuje aj informácia o dátume a čase nasledujúcej expirácie hesla.

<u>Týmto novým bezpečným heslom sa môžete prihlasovať do ďalších hore uvedených systémov až</u> <u>do dátumu uvedeného ako dátum nastávajúcej expirácie hesla (max. do 180dní), preto je potrebné</u> <u>dbať na včasnú zmenu hesla. O blížiacej sa expirácii budú užívatelia informovaní 14 dní vopred</u> <u>v AIS a mailom na adresu uvedenú v AIS a v rámci domény stuba.sk.</u>

## Nastavenie preposielania pošty z AIS

Vzhľadom na potrebu zabezpečenia väčšej informovanosti o nových zmenách v AIS, týkajúcich sa aj novej politiky hesiel pre užívateľov informačného systému STU, ktorí aktívne systém AIS nevyužívajú, odporúčame nastaviť si preposielanie pošty z AIS.

Po prihlásení do AIS, cez sekciu Osobný manažment, sa postupne preklikáte na Poštová schránka – Nastavenie – Preposielanie pošty:

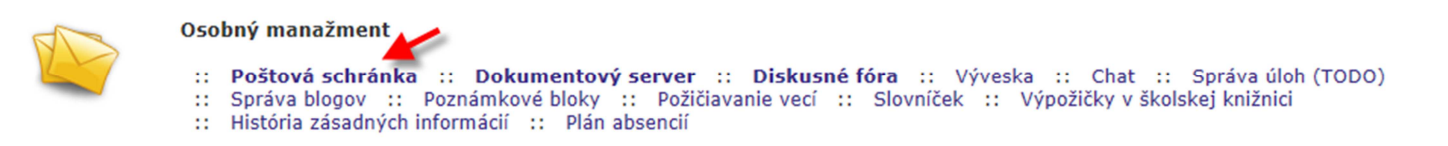

V tejto aplikácii sa nastavujú niektoré aspekty preposielania pošty, môžete si aktivovať aj rušiť preposielanie pošty. Môžete určiť jednu alebo viac adries, na ktoré sa bude automaticky preposielať pošta z AIS.

| Pridať nový e-mail                                                                                    |                                                                            |  |
|----------------------------------------------------------------------------------------------------|----------------------------------------------------------------------------|--|
|                                                                                                    | E-mail: Pridať                                                             |  |
|                                                                                                    |                                                                            |  |
| 1                                                                                                    | Ukladanie preposielanej pošty                                              |  |
| I                                                                                                    | Preposielanú poštu je možné vo Vašej schránke v AIS ukladať.               |  |
|                                                                                                    | Zelám si preposielanú poštu ukladať                                        |  |
| 1                                                                                                    | Typ preposielanej pošty                                                    |  |
| Preposielať na nižšie uvedenú adresu je možné všetky prichádzajúce e-maily alebo iba systémovú poštu. |                                                                            |  |
|                                                                                                    | Preposielať všetku doručenú poštu                                          |  |
|                                                                                                    | Stlačením tlačidla 'Uložiť nastavenie' sa uloží vyššie uvedené nastavenie. |  |
| [                                                                                                    | Uložiť nastavenie                                                          |  |

V prípade potreby kontaktujte Vášho fakultného integrátora pre AIS.